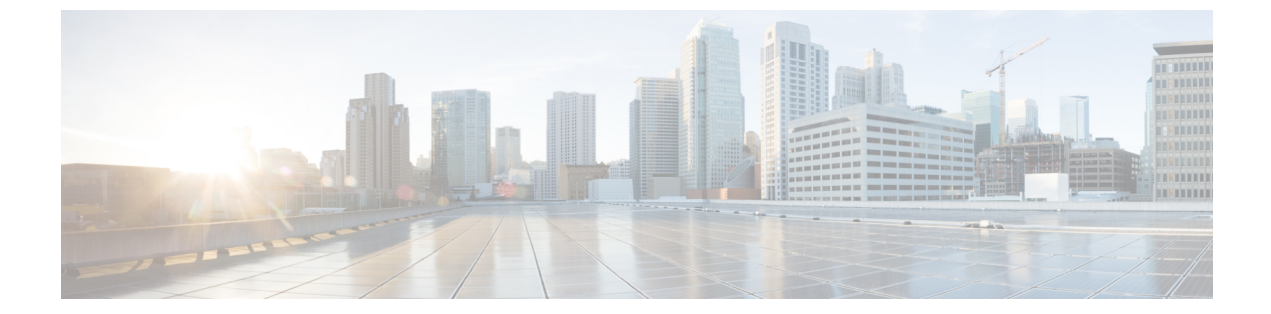

# Cisco 拡張サービス モジュールおよびネッ トワーク インターフェイス モジュールの 管理

ルータは Cisco 拡張サービスモジュールおよび Cisco ネットワーク インターフェイスモジュー ル (NIM) をサポートしています。これらのモジュールは、アダプタ(キャリアカード)を使 用して、ルータのさまざまなスロットに装着されます。詳細については、次のマニュアルを参 照してください。

- Cisco Catalyst 8300 シリーズ エッジ プラットフォーム ハードウェア設置ガイド
- ・Cisco Catalyst 8200 シリーズ エッジ プラットフォーム ハードウェア設置ガイド

この章で説明する内容は、次のとおりです。

- Cisco サービスモジュールおよびネットワークインターフェイスモジュールについての情報(1ページ)
- サポートされるモジュール (2ページ)
- ネットワーク インターフェイス モジュールと拡張サービスモジュール (2ページ)
- プラットフォームでの SM および NIM の導入 (2ページ)
- モジュールおよびインターフェイスの管理(11ページ)
- 設定例 (12ページ)

# Cisco サービスモジュールおよびネットワーク インター フェイス モジュールについての情報

ルータは、アーキテクチャに組み込まれているモジュール管理機能を使用して、サポートされ ているCiscoサービスモジュール (SM)、ネットワークインターフェイスモジュール (NIM) およびPIM (着脱可能インターフェイスモジュール)を設定、管理、制御します。この新しい 一元化されたモジュール管理機能により、システムのすべてのモジュールを、そのタイプや用 途とは無関係に共通の方法で制御および監視できます。ルータでサポートされるすべてのCisco 拡張サービスモジュールとネットワークインターフェイスモジュールは、標準IPプロトコル を使用してホストルータと通信します。Cisco IOS ソフトウェアは、モジュール間の切り替え に異種データパス統合を使用します。

- サポートされるモジュール (2ページ)
- ネットワークインターフェイスモジュールと拡張サービスモジュール (2ページ)

# サポートされるモジュール

Cisco Catalyst 8000 エッジプラットフォームでサポートされるインターフェイスおよびモジュー ルの詳細については、『Hardware Installation Guide for Cisco Catalyst 8000 Series Edge Platform』 を参照してください。

# ネットワークインターフェイスモジュールと拡張サービ スモジュール

サポートされているネットワーク インターフェイス モジュールとサービスモジュールの詳細 については、Cisco Catalyst 8300 シリーズ エッジ プラットフォームのデータシートを参照して ください。

# プラットフォームでのSMおよびNIMの導入

- モジュールファームウェアのダウンロード (2ページ)
- SM と NIM のインストール (3ページ)
- ・コンソール接続または Telnet 経由でのモジュールへのアクセス (3ページ)
- •活性挿抜(4ページ)

### モジュール ファームウェアのダウンロード

サービスモジュールを使用できるようにするには、ルータにモジュールファームウェアをロー ドする必要があります。詳細については、ファームウェアサブパッケージのインストールを参 照してください。

ファームウェアをダウンロードするために、モジュールは内部eth0インターフェイスを介して RPに接続します。最初に、モジュールは BOOTP を介して自身の IP アドレスを取得します。 また、BOOTP はイメージのダウンロードに使われる TFTP サーバのアドレスも提供します。 イメージがロードされ、モジュールが起動された後、モジュールはDHCPを介して実行中のイ メージの IP アドレスを提供します。

### SM と NIM のインストール

詳細については、『Hardware Installation Guide for Cisco Catalyst 8300 Edge Platform』および 『Hardware Installation Guide for Cisco Catalyst 8200 Series Edge Platforms』の「Installing and Removing NIMs and SMs」を参照してください。

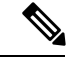

(注)

Cisco Catalyst 8200 シリーズ エッジ プラットフォームでサポートされているモジュール

## コンソール接続または Telnet 経由でのモジュールへのアクセス

モジュールにアクセスするには、その前にルータ コンソールまたは Telnet 経由でホスト ルー タに接続する必要があります。ルータに接続したら、モジュールに接続されているギガビット イーサネット インターフェイスで IP アドレスを設定する必要があります。ルータ上で特権 EXEC モードで hw-module session コマンドを使用して、モジュールへのセッションを開始し ます。

モジュールへの接続を確立するには、Telnet またはセキュアシェル(SSH)を使用してルータ コンソールに接続し、ルータ上で特権 EXEC モードで hw-module session *slot/subslot* コマンド を使用して、スイッチへのセッションを開始します。

次の設定例を使用して、接続を確立します。

次に、hw-module session コマンドを使用してルータからセッションを開始する例を示します。

Router# hw-module session slot/card Router# hw-module session 0/1 endpoint 0

Establishing session connect to subslot 0/1

 次に、キーボードで Ctrl-A を押した後に Ctrl-Q を押して、ルータからセッションを終了 する例を示します。

```
type ^a^q
picocom v1.4
port is
             : /dev/ttyDASH2
flowcontrol
             : none
baudrate is : 9600
parity is
              : none
             : 8
databits are
escape is
              : C-a
noinit is
              : no
noreset is
              : no
nolock is
              : yes
              : ascii xfr -s -v -l10
send cmd is
```

receive cmd is : rz -vv

## 活性挿抜

ルータは Cisco 拡張サービス モジュールおよび Cisco ネットワーク インターフェイス モジュー ルの活性挿抜(OIR)をサポートしています。OIR 機能を使用して、次の作業を実行できます。

- ・モジュールの活性挿抜の準備(4ページ)
- •モジュールの非アクティブ化 (4ページ)
- ・いくつかのコマンドモードでのモジュールおよびインターフェイスの非アクティブ化(5 ページ)
- SSD/HDD キャリア カード NIM の非アクティブ化および再アクティブ化 (7ページ)
- •モジュールの再アクティブ化 (8ページ)
- モジュールの非アクティブ化およびアクティブ化の確認(8ページ)

#### モジュールの活性挿抜の準備

ルータでは、装着されている別のモジュールの取り外しに関係なく、モジュールの活性挿抜 (OIR)がサポートされています。つまり、アクティブなモジュールをルータに装着したまま で、別のモジュールをいずれかのサブスロットから取り外すことができます。モジュールを直 ちに交換する予定がない場合は、サブスロットにブランクフィラープレートを必ず取り付け てください。

### モジュールの非アクティブ化

先にモジュールを非アクティブ化することなく、ルータからモジュールを取り外すことができ ます。ただし、モジュールを取り外す前に、モジュールを正しく非アクティブにすること(ま たはグレースフルに電源をオフにすること)を推奨します。正常に非アクティブにするには、 EXEC モードで hw-module subslot *slot/subslot* stop コマンドを実行します。

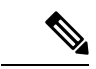

(注) モジュールのOIRを準備しているときには、モジュールを非アクティブ化する前に各インター フェイスを個別にシャットダウンする必要はありません。EXEC モードで hw-module subslot slot/subslot stop コマンドを実行すると、インターフェイスのトラフィックが自動的に停止し、 OIR に備えてモジュールと共にこれらのインターフェイスが非アクティブ化されます。同様 に、OIR の後にモジュールのインターフェイスを個別に再起動する必要はありません。

次の例では、show facility-alarm status コマンドを使用して、モジュールがシステムから取り外 された時点でクリティカルアラームが生成されるかどうかを確認します。

| Router <b># show facility-a</b><br>System Totals Critical | <b>larm status</b><br>: 18 Major: O Minor: O |          |                         |
|-----------------------------------------------------------|----------------------------------------------|----------|-------------------------|
| Source                                                    | Time                                         | Severity | Description [Index]     |
| Power Supply Bay 1<br>Missing [0]                         | Sep 28 2020 10:02:34                         | CRITICAL | Power Supply/FAN Module |

| POE Bay 0<br>Module Missing [0]                       | Sep        | 28 | 2020 | 10:02:34 | INFO     | Power Over Ethernet     |
|-------------------------------------------------------|------------|----|------|----------|----------|-------------------------|
| POE Bay 1<br>Module Missing [0]                       | Sep        | 28 | 2020 | 10:02:34 | INFO     | Power Over Ethernet     |
| GigabitEthernet0/0/2<br>Administrative State Down     | Sep<br>[2] | 28 | 2020 | 10:02:46 | INFO     | Physical Port           |
| GigabitEthernet0/0/3                                  | Sep        | 28 | 2020 | 10:02:46 | INFO     | Physical Port           |
| xcvr container 0/0/4<br>Link Down [1]                 | Sep        | 28 | 2020 | 10:02:46 | INFO     | Transceiver Missing -   |
| TenGigabitEthernet0/0/5 [1]                           | Sep        | 28 | 2020 | 10:02:54 | CRITICAL | Physical Port Link Down |
| TenGigabitEthernet0/1/0                               | Sep        | 28 | 2020 | 10:03:26 | INFO     | Physical Port           |
| GigabitEthernet1/0/0 [1]                              | Sep        | 28 | 2020 | 10:07:35 | CRITICAL | Physical Port Link Down |
| GigabitEthernet1/0/1 [1]                              | Sep        | 28 | 2020 | 10:07:35 | CRITICAL | Physical Port Link Down |
| GigabitEthernet1/0/2 [1]                              | Sep        | 28 | 2020 | 10:07:35 | CRITICAL | Physical Port Link Down |
| GigabitEthernet1/0/3                                  | Sep        | 28 | 2020 | 10:07:35 | CRITICAL | Physical Port Link Down |
| GigabitEthernet1/0/4                                  | Sep        | 28 | 2020 | 10:07:35 | CRITICAL | Physical Port Link Down |
| GigabitEthernet1/0/5                                  | Sep        | 28 | 2020 | 10:07:35 | CRITICAL | Physical Port Link Down |
| TwoGigabitEthernet1/0/16<br>Administrative State Down | Sep<br>[2] | 28 | 2020 | 10:07:35 | INFO     | Physical Port           |
| TwoGigabitEthernet1/0/17<br>Administrative State Down | Sep<br>[2] | 28 | 2020 | 10:07:35 | INFO     | Physical Port           |
| TwoGigabitEthernet1/0/18                              | Sep        | 28 | 2020 | 10:07:35 | INFO     | Physical Port           |
| TwoGigabitEthernet1/0/19                              | Sep        | 28 | 2020 | 10:07:35 | INFO     | Physical Port           |
| xcvr container 1/0/20                                 | Sep        | 28 | 2020 | 10:04:00 | INFO     | Transceiver Missing -   |
| xcvr container 1/0/21<br>Link Down [1]1]              | Sep        | 28 | 2020 | 10:04:00 | INFO     | Transceiver Missing -   |

(注) 正しい非アクティブ化の後にモジュールを取り外した場合でも、クリティカルアラーム (Active Card Removed OIR Alarm) が生成されます。

### いくつかのコマンドモードでのモジュールおよびインターフェイスの非アクティブ化

次のいずれかのモードで hw-module subslot コマンドを使用して、モジュールとそのインター フェイスを非アクティブにすることができます。

 グローバル コンフィギュレーションモードで hw-module subslot slot/subslot shutdown unpowered コマンドを実行してモジュールとそのインターフェイスを非アクティブにする 場合は、ルータを何度リブートしてもモジュールがブートしないように設定を変更するこ とができます。リモート場所に設置されているモジュールをシャットダウンする必要があ る場合、ルータのリブート時にモジュールが自動的にブートしないようにするには、この コマンドが役立ちます。  EXECモードで hw-module subslot slot/subslot stop コマンドを使用すると、モジュールが正常にシャットダウンされます。hw-module subslot slot/subslot start コマンドを実行すると、 モジュールがリブートされます。

モジュールを取り外す前に、モジュールとそのインターフェイスをすべて非アクティブにする には、グローバル コンフィギュレーション モードで次のいずれかのコマンドを使用します。

| _ |    |
|---|----|
| _ | 川古 |
| - |    |
|   | 川兄 |

|               | コマンドまたはアクション                                                                                                    | 目的                                                                                                    |
|---------------|----------------------------------------------------------------------------------------------------|----------------------------------------------------------------------------------------------------|
| ステップ1         | hw-module subslot <i>slot/subslot</i> shutdown unpowered<br>例:<br>Router# hw-module subslot 0/2 shutdown unpowered | ルータの指定のスロットおよびサブスロットに装着<br>されているモジュールを非アクティブにします。こ<br>こで、                                                                                                    |
|               |                                                                                                    | • <i>slot</i> :モジュールが装着されているシャーシス<br>ロット番号を指定します。                                                                                                    |
|               |                                                                                                    | • subslot:モジュールが装着されているシャーシのサブスロット番号を指定します。                                                                                                    |
|               |                                                                                                    | • shutdown : 指定したモジュールをシャットダウ<br>ンします。                                                                                                    |
|               |                                                                                                    | <ul> <li>unpowered: 実行コンフィギュレーションから<br/>モジュールのすべてのインターフェイスを削除<br/>し、モジュールの電源をオフにします。</li> </ul>                                                                 |
| ステップ <b>2</b> | hw-module subslot slot/subslot [reload  stop  start]<br>例:                                                         | 指定のスロットおよびサブスロットに装着されたモ<br>ジュールを非アクティブにします。ここで、                                                                                                    |
|               | Router# hw-module subslot 0/2 stop                                                                                 | <ul> <li>slot:モジュールが装着されているシャーシス<br/>ロット番号を指定します。</li> </ul>                                                                                                    |
|               |                                                                                                    | <ul> <li>subslot:モジュールが装着されているシャーシのサブスロット番号を指定します。</li> </ul>                                                                                                   |
|               |                                                                                                    | • reload:指定したモジュールを停止してから再<br>起動します。                                                                                                    |
|               |                                                                                                    | • stop : モジュールからすべてのインターフェイ<br>スを削除し、モジュールの電源をオフにしま<br>す。                                                                                                    |
|               |                                                                                                    | <ul> <li>start:指定のスロットに物理的に装着されたモジュールの場合と同様に、モジュールの電源をオンにします。モジュールファームウェアがリブートし、モジュール初期化シーケンス全体がIOMdおよびInput/Output Module daemon (IOSd)プロセスで実行されます。</li> </ul> |

### SSD/HDD キャリア カード NIM の非アクティブ化および再アクティブ化

次の制約事項が適用されます。

- ・HDDまたはSSDディスクのない状態でSSD/HDDキャリアカードNIMを非アクティブ化 または再アクティブ化する操作はサポートされていません。
- 1つの(SSDまたはHDD)キャリアカードNIMだけをベイに装着できます。追加の(SSD またはHDD)キャリアカードNIMを別のベイに接続すると、モジュールの電源がオフに なり、カーネルメッセージ、ログメッセージ、またはエラーメッセージが Cisco IOS コ ンソールに表示されます。追加のドライブでファイルシステムが破損することが稀にあり ます。

∕!∖

注意 SSD/HDD キャリア カード NIM を非アクティブ化すると、データが失われることがあります。

SSD/HDD キャリア カード NIM を非アクティブ化するには、次の手順を実行します。

手順

|       | コマンドまたはアクション                                                                                                    | 目的                                                                                                    |
|-------|----------------------------------------------------------------------------------------------------|----------------------------------------------------------------------------------------------------|
| ステップ1 | virtual-service name<br>例:<br>Router(config)# virtual-service my-kwaas-instance                                                                                                    | no activate コマンドでルータをシャットダウンする<br>ための準備として、ルータでサポートされている<br>kWAAS サービスを(名前で)指定します。SSD ま<br>たは HDD を装着し直したり交換したりする前に、<br>このコマンドを使用することをお勧めします。                                                                                          |
| ステップ2 | no activate<br>例:<br>Router(config-virt-serv)# no activate                                                                                                    | ルータの kWAAS インスタンスをシャットダウンし<br>ます。kWAAS サービスはインストールされたまま<br>になります。HDD/SSD NIM(モジュール)の再起<br>動後に、このサービスを再アクティブ化する必要が<br>あります。                                                                                                    |
| ステップ3 | hw-module subslot slot/subslot [reload  stop  start]<br>例:<br>Router# hw-module subslot 0/2 stop<br>Proceed with stop of module? [confirm]<br>Router#<br>*Mar 6 15:13:23.997: %SPA_OIR-6-OFFLINECARD: SPA<br>(NIM-SSD) offline in subslot 0/2<br> | <ul> <li>指定のスロットおよびサブスロットのモジュールを</li> <li>非アクティブまたはアクティブにします。</li> <li><i>slot</i>:モジュールが装着されているシャーシのスロット番号。</li> <li><i>subslot</i>:モジュールが装着されているシャーシのサブスロット番号。</li> <li>reload:指定のモジュールを非アクティブにしてから再アクティブ化(停止してから再起動)します。</li> </ul> |

|       | コマンドまたはアクション                                                         | 目的                                                                                                    |
|-------|----------------------------------------------------------------------|----------------------------------------------------------------------------------------------------|
|       |                                                                      | <ul> <li>stop:モジュールからすべてのインターフェイ<br/>スを削除し、モジュールの電源をオフにしま<br/>す。</li> </ul>                                                            |
|       |                                                                      | <ul> <li>start:指定のスロットに物理的に装着されたモジュールの場合と同様に、モジュールの電源をオンにします。モジュールファームウェアがリブートし、モジュール初期化シーケンス全体が IOSd および IOMd プロセスで実行されます。</li> </ul> |
| ステップ4 | EN(Enable) LED が消灯するまで待ち、その後<br>SSD/HDD キャリア カード NIM を取り外してくださ<br>い。 |                                                                                                    |

### モジュールの再アクティブ化

**hw-module subslot** *slot/subslot* **stop** コマンドを使用してモジュールを非アクティブにした後に、 OIR を実行せずにモジュールを再アクティブ化するには、次のいずれかのコマンドを(特権 EXEC モードで)使用します。

• hw-module subslot slot/subslot start

hw-module subslot slot/subslot reload

### モジュールの非アクティブ化およびアクティブ化の確認

モジュールを非アクティブにすると、対応するインターフェイスも非アクティブになります。 そのため、これらのインターフェイスは show interface コマンドの出力に表示されなくなりま す。

1. モジュールが非アクティブになったかどうかを確認するには、特権 EXEC コンフィギュ レーション モードで show hw-module subslot all oir コマンドを入力します。

確認するモジュールに対応した [Operational Status] フィールドを調べます。次の例では、 ルータのサブスロット1に装着されているモジュールが管理上、ダウン状態になっていま す。

Router# show hw-module subslot all oir

| Module Model Operational Status                                                                                                    |  |
|----------------------------------------------------------------------------------------------------|--|
| subslot 0/0         4x1G-2xSFP+         ok           subslot 0/1         C-NIM-1X         ok           subslot 1/0         SM-X-16G4M2X         ok |  |

RadiumPP#

2. モジュールがアクティブ化されて適切に動作していることを確認するには、show hw-module subslot all oir コマンドを入力して、次の例のように [Operational Status] フィールドに「ok」 と表示されるかどうかを調べます。

#### Router# show hw-module subslot all oir

| Module      | Model        | Operational Status |
|-------------|--------------|--------------------|
| subslot 0/0 | 4x1G-2xSFP+  | ok                 |
| subslot 0/1 | C-NIM-1X     | ok                 |
| subslot 1/0 | SM-X-16G4M2X | ok                 |

RadiumPP#

#### Router# show platform hardware backplaneswitch-manager R0 status

| slc      | ot bay<br>pause_rx | port<br>mtu  | enable   | link :           | status       | speed (Mb       | ps) duplex      | autoneg      | pause_tx   |
|----------|--------------------|--------------|----------|------------------|--------------|-----------------|-----------------|--------------|------------|
| 0        | 0<br>ENABLED       | CP<br>10240  | True     | Up               |              | 1000            | Full            | ENABLED      | ENABLED    |
| 1        | 0<br>ENABLED       | GE1          | True     | Up               |              | 1000            | Full            | DISABLED     | ENABLED    |
| 1        |                    | GE0          | True     | Up               |              | 1000            | Full            | DISABLED     | ENABLED    |
| 2        |                    | GE1          | True     | Up               |              | 1000            | Full            | DISABLED     | ENABLED    |
| 2        | 0<br>ENABLED       | GE0<br>10240 | True     | Up               |              | 1000            | Full            | DISABLED     | ENABLED    |
| 0        | 1<br>ENABLED       | GE1<br>10240 | True     | Down             |              | 1000            | Full            | DISABLED     | ENABLED    |
| 0        | 1<br>ENABLED       | GE0<br>10240 | True     | Down             |              | 1000            | Full            | DISABLED     | ENABLED    |
| 0        | 2<br>ENABLED       | GE1<br>10240 | True     | Down             |              | 1000            | Full            | DISABLED     | ENABLED    |
| 0        | 2<br>ENABLED       | GE0<br>10240 | True     | Down             |              | 1000            | Full            | DISABLED     | ENABLED    |
| 0        | 3<br>ENABLED       | GE1<br>10240 | True     | Down             |              | 1000            | Full            | DISABLED     | ENABLED    |
| 0        | 3<br>ENABLED       | GE0<br>10240 | True     | Down             |              | 1000            | Full            | DISABLED     | ENABLED    |
| 0        | 4<br>ENABLED       | GE1<br>10240 | True     | Down             |              | 1000            | Full            | DISABLED     | ENABLED    |
| 0        | 4<br>ENABLED       | GE0<br>10240 | True     | Down             |              | 1000            | Full            | DISABLED     | ENABLED    |
| 0        | 0<br>DISABLED      | FFP<br>10240 | True     | Up               |              | 10000           | Full            | ENABLED      | DISABLED   |
| slc      | t bay              | port         |          | mac              | vid          | modid           | flags - Laye    | er 2         |            |
| 0        | 0                  | FFP 2c       | 54.2dd2  | 2.661b           | 2351         | 1               | 0x2             | 20           |            |
| 0        | 0                  | FFP ZC       | 54.2002  | 2.6610           | 2352         | 1               | 0x2             | 20           |            |
| 0        | 0                  | CP 20        | 54.2002  | 2.001e           | 2331<br>2352 | 0               | 0               | 200          |            |
| 1        | 0                  |              | 54.2002  | 2.001e           | 2352         | 0               | 0.12            | 160          |            |
| T        | 0                  | GEU 38       | DL.ease  | 1.UUL0           | 2350         | 1               | 0               | 100          |            |
| 1        | 0                  | CEO EQ       | 24.2002  | 2.00ID           | 2350         | 1               | 0.12            | 20           |            |
| T<br>T   | 0                  | CD 20        | 54 222   | 1.UULU<br>2.6610 | 2350         | 0               | 0               | 20           |            |
| 1        | 0                  | CF 20        | 254.2002 | 2.001e           | 2351         | 0               | 0.32            | 20           |            |
| ⊥<br>Poγ | v<br>+ block :     | maeke• v     | owe-fr   | m port           | COLUMY       | v<br>ne-to port |                 |              | known      |
| <br>m11] | ticast i           | h=broadc     | -7 + ast | all              |              | is to port,     | u ulikilowil ul | iicast, m-ui | 17110 W 11 |
| mut      | uruasu, .          | , DI UAUC    | ust, A-  | ull              |              |                 |                 |              |            |

CP FFP 1/0/1 1/0/0 2/0/1 2/0/0 0/1/1 0/1/0 0/2/1 0/2/0 0/3/1 0/3/0 0/4/1 0/4/0 drops

| CP    | -   | A   | um | um  | um  | um  | um  | um  | um  | um  | um  |
|-------|-----|-----|----|-----|-----|-----|-----|-----|-----|-----|-----|
| um    | um  | um  | 1  |     |     |     |     |     |     |     |     |
| FFP   | A   | -   | -  | -   | -   | -   | -   | -   | -   | -   | -   |
| -     | -   | -   | 0  |     |     |     |     |     |     |     |     |
| 1/0/1 | um  | umb | -  | umb | umb | umb | umb | umb | umb | umb | umb |
| umb   | umb | umb | 0  |     |     |     |     |     |     |     |     |

Cisco 拡張サービス モジュールおよびネットワーク インターフェイス モジュールの管理

| 1/0/0 | um  | umb | umb | -   | umb | umb | umb | umb | umb | umb | umb |
|-------|-----|-----|-----|-----|-----|-----|-----|-----|-----|-----|-----|
| umb   | umb | umb | 6   |     |     |     |     |     |     |     |     |
| 2/0/1 | um  | umb | umb | umb | -   | umb | umb | umb | umb | umb | umb |
| umb   | umb | umb | 0   |     |     |     |     |     |     |     |     |
| 2/0/0 | um  | umb | umb | umb | umb | -   | umb | umb | umb | umb | umb |
| umb   | umb | umb | 6   |     |     |     |     |     |     |     |     |
| 0/1/1 | um  | umb | umb | umb | umb | umb | -   | umb | umb | umb | umb |
| umb   | umb | umb | 0   |     |     |     |     |     |     |     |     |
| 0/1/0 | um  | umb | umb | umb | umb | umb | umb | -   | umb | umb | umb |
| umb   | umb | umb | 0   |     |     |     |     |     |     |     |     |
| 0/2/1 | um  | umb | umb | umb | umb | umb | umb | umb | -   | umb | umb |
| umb   | umb | umb | 0   |     |     |     |     |     |     |     |     |
| 0/2/0 | um  | umb | umb | umb | umb | umb | umb | umb | umb | -   | umb |
| umb   | umb | umb | 0   |     |     |     |     |     |     |     |     |
| 0/3/1 | um  | umb | umb | umb | umb | umb | umb | umb | umb | umb | -   |
| umb   | umb | umb | 0   |     |     |     |     |     |     |     |     |
| 0/3/0 | um  | umb | umb | umb | umb | umb | umb | umb | umb | umb | umb |
| -     | umb | umb | 0   |     |     |     |     |     |     |     |     |
| 0/4/1 | um  | umb | umb | umb | umb | umb | umb | umb | umb | umb | umb |
| umb   | -   | umb | 0   |     |     |     |     |     |     |     |     |
| 0/4/0 | um  | umb | umb | umb | umb | umb | umb | umb | umb | umb | umb |
| umb   | umb | -   | 0   |     |     |     |     |     |     |     |     |

Port VLAN membership: [untagged vlan] U=untagged T=tagged <VLAN range begin>-<VLAN range end>  $\!\!$ 

| CP    | [2352] | U:0001-0001 | T:0002-2351 | U:2352-2352 | T:2353-4095 |
|-------|--------|-------------|-------------|-------------|-------------|
| FFP   | [2352] | T:0001-4095 |             |             |             |
| 1/0/1 | [2352] | T:0002-2351 | U:2352-2352 | T:2353-4095 |             |
| 1/0/0 | [2352] | T:0002-2351 | U:2352-2352 | T:2353-4095 |             |
| 2/0/1 | [2352] | T:0002-2351 | U:2352-2352 | T:2353-4095 |             |
| 2/0/0 | [2352] | T:0002-2351 | U:2352-2352 | T:2353-4095 |             |
| 0/1/1 | [2352] | T:0002-2351 | U:2352-2352 | T:2353-4095 |             |
| 0/1/0 | [2352] | T:0002-2351 | U:2352-2352 | T:2353-4095 |             |
| 0/2/1 | [2352] | T:0002-2351 | U:2352-2352 | T:2353-4095 |             |
| 0/2/0 | [2352] | T:0002-2351 | U:2352-2352 | T:2353-4095 |             |
| 0/3/1 | [2352] | T:0002-2351 | U:2352-2352 | T:2353-4095 |             |
| 0/3/0 | [2352] | T:0002-2351 | U:2352-2352 | T:2353-4095 |             |
| 0/4/1 | [2352] | T:0002-2351 | U:2352-2352 | T:2353-4095 |             |
| 0/4/0 | [2352] | T:0002-2351 | U:2352-2352 | T:2353-4095 |             |

#### show platform hardware backplaneswitch-manager rp active ffp statistics:例

#### Router# show platform hardware backplaneswitch-manager rp active ffp statistics

| Broadcom 10G port(e.g | : FFP) status: |          |         |          |
|-----------------------|----------------|----------|---------|----------|
|                       | Rx pkts        | Rx Bytes | Tx Pkts | Tx Bytes |
| All                   | 0              | 0        | 0       | 0        |
| =64                   | 0              |          | 0       |          |
| 65~127                | 0              |          | 0       |          |
| 128~255               | 0              |          | 0       |          |
| 256~511               | 0              |          | 0       |          |
| 512~1023              | 0              |          | 0       |          |
| 1024~1518             | 0              |          | 0       |          |
| 1519~2047             | 0              |          | 0       |          |
| 2048~4095             | 0              |          | 0       |          |
| 4096~9216             | 0              |          | 0       |          |
| 9217~16383            | 0              |          | 0       |          |
| Max                   | 0              |          | 0       |          |
| Good                  | 0              |          | 0       |          |
| CoS 0                 |                |          | 0       | 0        |
| CoS 1                 |                |          | 0       | 0        |

| CoS 2          |   |   | 0 | C   |
|----------------|---|---|---|-----|
| CoS 3          |   |   | 0 | C   |
| CoS 4          |   |   | 0 | C   |
| CoS 5          |   |   | 0 | C   |
| CoS 6          |   |   | 0 | C   |
| CoS 7          |   |   | 0 | 0   |
| Unicast        | 0 |   | 0 |     |
| Multicast      | 0 |   | 0 |     |
| Broadcast      | 0 |   | 0 |     |
| Control        | 0 |   | Ũ |     |
| Errored        | 0 |   |   |     |
| FCS            | 0 |   | 0 |     |
| Undersize      | 0 |   | 0 |     |
| Fther len      | 0 |   |   |     |
| Eragment       | 0 |   | 0 |     |
| Jabber         | 0 |   | 0 |     |
| MTH ak good    | 0 |   |   |     |
| MIU CK, good   | 0 |   |   |     |
| MIU CK, Dau    | 0 |   |   | C   |
| ix undernow    | 0 |   |   | C   |
| frame err      | 0 |   |   |     |
|                | 0 |   |   |     |
| Junk           | 0 |   |   |     |
| Drops          |   |   | 0 | -   |
|                |   |   | 0 | C C |
|                |   |   | 0 | C   |
|                |   |   | 0 | C   |
| CoS 3          |   |   | 0 | C   |
| CoS 4          |   |   | 0 | C   |
| CoS 5          |   |   | 0 | C   |
| CoS 6          |   |   | 0 | C   |
| Cos /          |   |   | 0 | Ĺ   |
| STP            | 0 |   |   |     |
| backpress      | 0 |   |   |     |
| congest        | 0 | 0 |   |     |
| purge/cell     | 0 |   |   |     |
| no destination | 0 |   |   |     |
| Pause PFC      | 0 |   | 0 |     |
| CoS 0          | 0 |   |   |     |
| CoS 1          | 0 |   |   |     |
| CoS 2          | 0 |   |   |     |
| CoS 3          | 0 |   |   |     |
| CoS 4          | 0 |   |   |     |
| CoS 5          | 0 |   |   |     |
| CoS 6          | 0 |   |   |     |
| Cos 7          | 0 |   |   |     |

## モジュールおよびインターフェイスの管理

ルータはさまざまなモジュールをサポートしています。サポートされるモジュールの一覧については、サポートされるモジュール (2ページ)を参照してください。モジュール管理プロセスでは、モジュールのリソースを利用できるよう、モジュールを起動する操作が行われます。このプロセスは、モジュールの検出、認証、クライアントによる設定、ステータスの報告、リカバリなどのタスクから成ります。

ルータでサポートされる Small Form-Factor Pluggable (SFP) モジュールの一覧については、 『Hardware Installation Guide for Cisco Catalyst 8300 Edge Platform』の「Installing and Upgrading Internal Modules and FRUs」のセクションを参照してください。 ここでは、モジュールとインターフェイスの管理に関する追加情報を示します。

モジュールインターフェイスの管理(12ページ)

## モジュールインターフェイスの管理

モジュールの稼動後に、そのモジュールインターフェイスを制御および監視できます。イン ターフェイス管理には、shut または no shut コマンドを使用したクライアントの設定や、イン ターフェイスの状態およびインターフェイスレベルの統計情報のレポートが含まれます。

## 設定例

ここでは、モジュールを非アクティブおよびアクティブにする例を示します。

#### モジュール設定の非アクティブ化:例

モジュールを非アクティブにして、そのモジュールのOIRを実行できます。次に、モジュール (およびそのインターフェイス)を非アクティブにしてモジュールの電源を切断する例を示し ます。この例では、モジュールはルータのサブスロット0に装着されています。

Router(config) # hw-module slot 1 subslot 1/0 shutdown unpowered

#### モジュール設定のアクティブ化:例

以前にモジュールを非アクティブにした場合は、そのモジュールをアクティブ化できます。 OIR 実行中にモジュールとそのインターフェイスを非アクティブにしなかった場合は、ルータ を再アクティブ化するとモジュールが自動的に再アクティブ化されます。

次に、モジュールをアクティブにする例を示します。この例では、ルータのスロット1にある サブスロット0にモジュールが装着されています。

Router(config) # hw-module slot 1 subslot 1/0 start

翻訳について

このドキュメントは、米国シスコ発行ドキュメントの参考和訳です。リンク情報につきましては 、日本語版掲載時点で、英語版にアップデートがあり、リンク先のページが移動/変更されている 場合がありますことをご了承ください。あくまでも参考和訳となりますので、正式な内容につい ては米国サイトのドキュメントを参照ください。